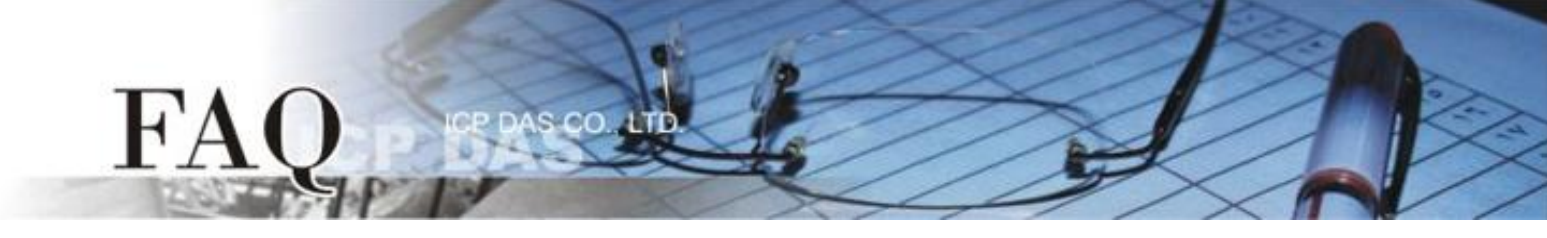

| 分類/Classification | 🗖 tDS 🛛 tGW |  | D PETL/tET/t | PET 🛛 DS/PDS/PF | DS 🗆   | ⊐ tM-752N |  |
|-------------------|-------------|--|--------------|-----------------|--------|-----------|--|
|                   | □ I/O Card  |  | □ VXC Card   | □ VxComm        |        | 🗆 Other   |  |
| 作者/Author         | Tammy       |  | 日期/Date      | 2014-11-20      | 編號/NO. | FAQ-038   |  |

# 問題:如何透過 Modbus TCP 及 tGW-715 來存取 M-7059 的數據?

答:請參考至下列步驟:

請先確認您電腦網路連線是正常運作的。

步驟 1:將 tGW-715 模組經由 RS-485 連接至 M-7059 設備。

1. 將 tGW-715 與 PC 連接至同一個集線器或同一個子網域,並供電開機。

2. 將 M-7059 設備連接至 tGW-715 的 COM1 (RS-485 bus)。

3. 外部供電 (+10 V<sub>AC</sub> ~+80 V<sub>AC</sub>) 到 M-7059 設備的 DI0 (+/-) pins , 使 DI0 為 ON 的狀態。

4. 外部供電 (+10 V<sub>DC</sub> ~+30 V<sub>DC</sub>)到 M-7059 設備。

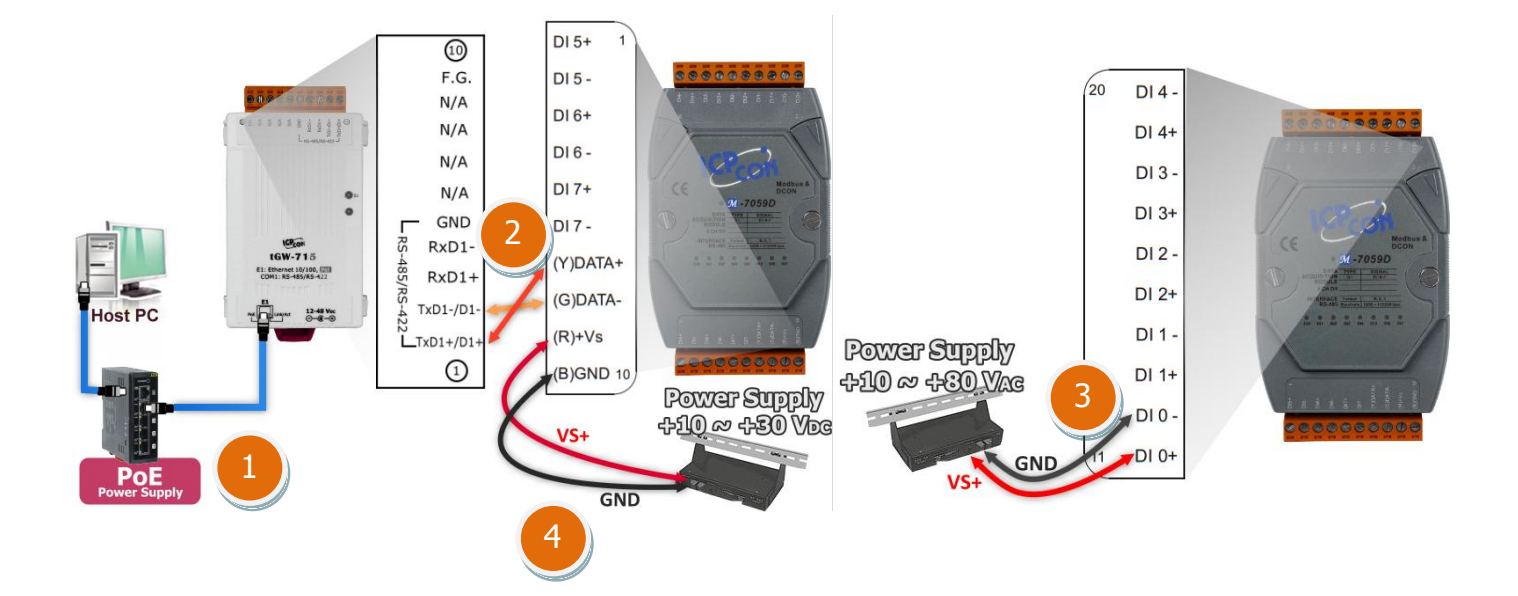

# 步驟 2: 安裝 Modbus Utility 及 eSearch Utility,兩個工具程式。

✓ Modbus Utility 下載位置:
 CD:\\ NAPDOS\Software\Modbus\_Utility\
 Web link: <u>http://ftp.icpdas.com/pub/cd/tinymodules/napdos/software/modbus\_utility/</u>

✓ eSearch Utility 下載位置:
 CD:\\ NAPDOS \Software\eSearch\
 Web link: http://ftp.icpdas.com/pub/cd/tinymodules/napdos/software/esearch/

| 步驟 3: 執行 eSearch Utility 來搜尋                              | 🥩 eSearch                      | Utility [ v1.0.0 | 3, Mar.22, 2013         | 1                             |                       |                                  |            |
|-----------------------------------------------------------|--------------------------------|------------------|-------------------------|-------------------------------|-----------------------|----------------------------------|------------|
| tGW-715 •                                                 | File Server<br>Name<br>tGW-715 | Tools Alias Tiny | IP Address<br>10.0.8.22 | Sub-net Mask<br>255.255.255.0 | Gateway<br>10.0.8.254 | MAC Address<br>00:0d:e0:80:0a:78 | DHCP<br>ON |
| 步驟 4: 配置正確有效的網路設定至<br>tGW-715。                            |                                |                  |                         |                               |                       |                                  |            |
| 請參考至 tGW-700 快速入門指南 " <b>第 5 章</b><br>乙 <b>太網路配置設定" 。</b> | Status                         | rch Servers      | Configurat              | ion (VDP)                     | Web                   | Exit                             |            |
|                                                           |                                |                  |                         |                               |                       |                                  |            |

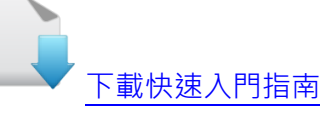

**步驟 5:**打開 web 瀏覽器,在網址列中輸 入 tGW-715 模組的 IP 位址。(或是按 eSearch Utility 中的 "Web" 按。)

步驟 6: 將顯示登入畫面。請在 "Login password" 欄位輸入密碼 (第一次登入的 用戶請輸入原廠預設的密碼 admin),然後 單擊 "Submit" 按鈕來進入網頁伺服 器。

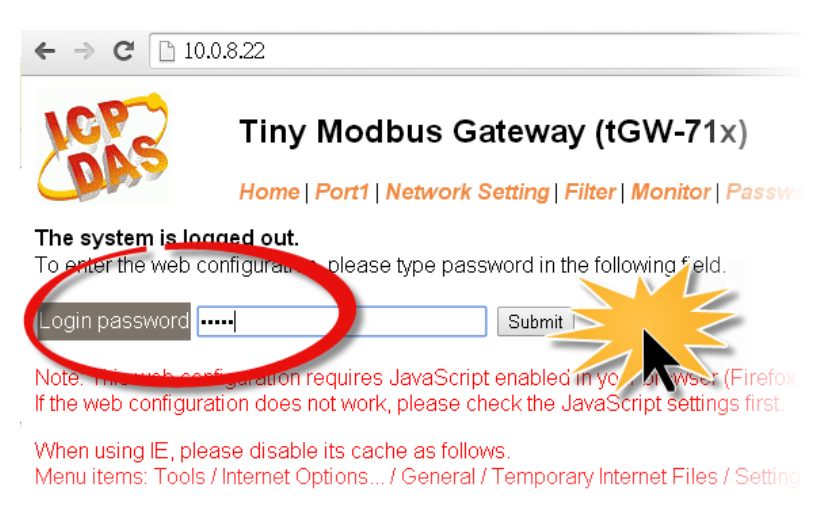

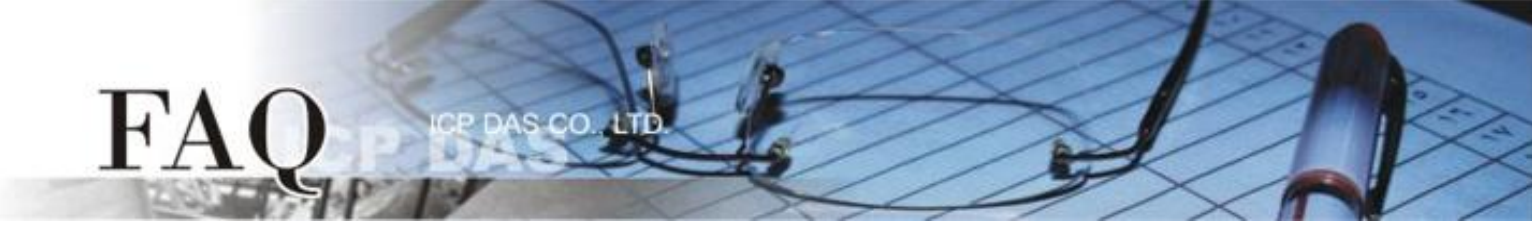

## 步驟 7: 單擊 "Port1" 標籤連結進入設定頁面。

**步驟 8:** 在 Port Settings 下,請依據 M-7059 設備來選擇適當的 Baud Rate、Data Format 及 Modbus Protocol,相關欄位設定請參考至下表:

|                | M-7059 預設設定 |             |                 |  |  |  |
|----------------|-------------|-------------|-----------------|--|--|--|
| tGW-715 的      | Baud Rate   | Data Format | Modbus Protocol |  |  |  |
| Port1 Settings | 9600        | 8, None, 1  | Modbus RTU      |  |  |  |

詳細操作步驟請參考至下圖:

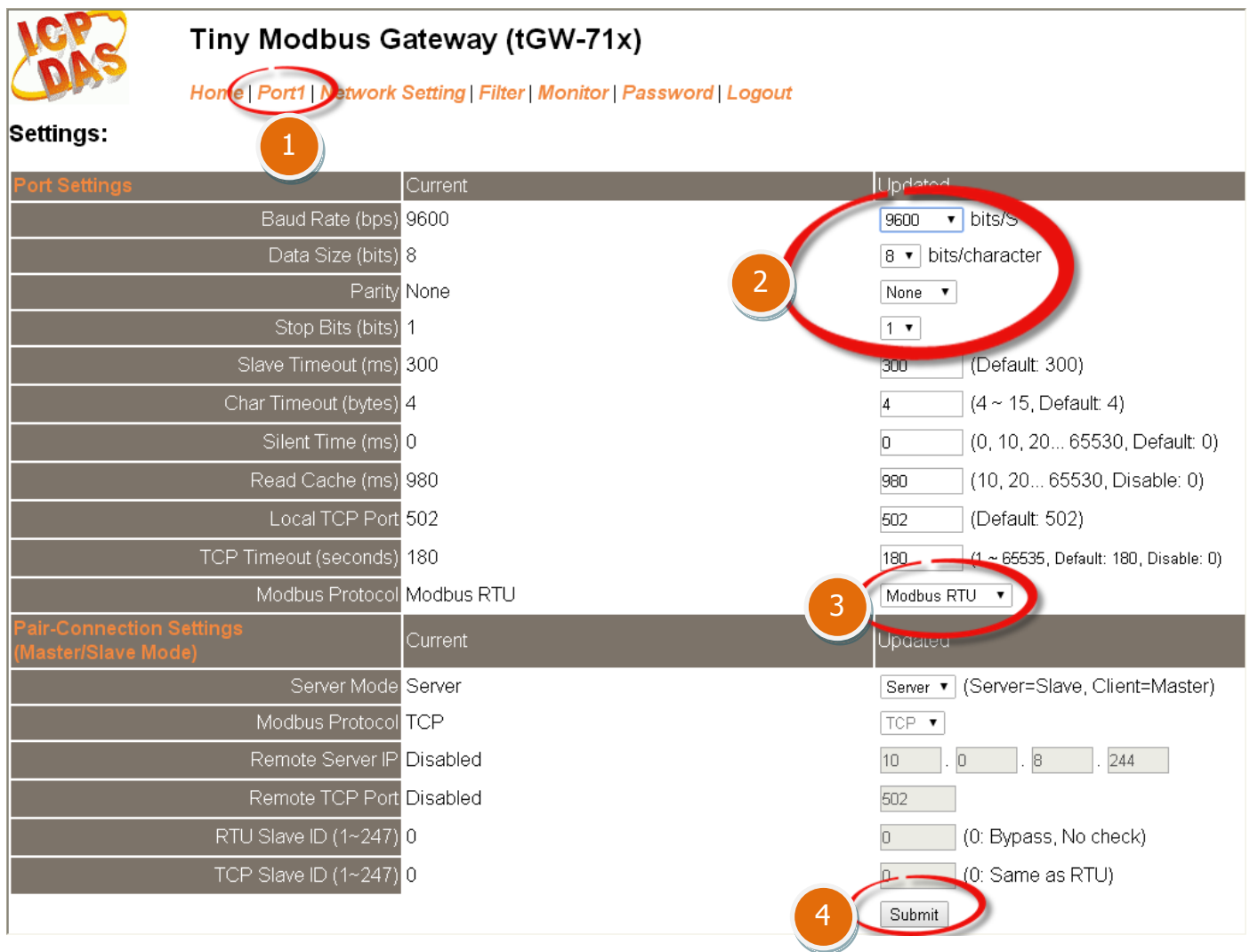

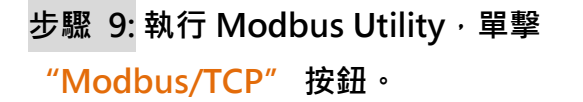

FA

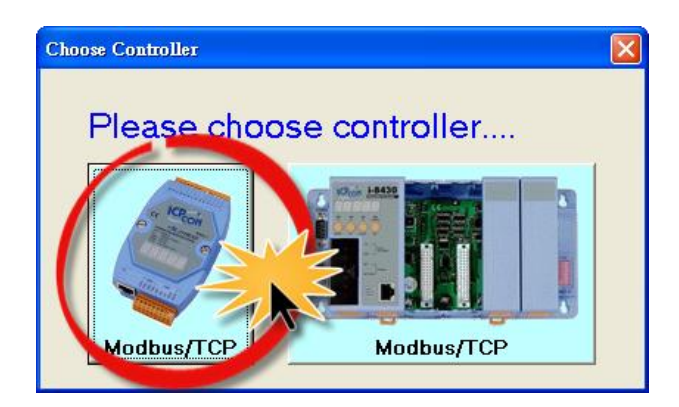

步驟 10: 在 Modbus Utility 中,從功能選單 裡,單擊 "Client tools" → "Modbus/TCP Client"項目。

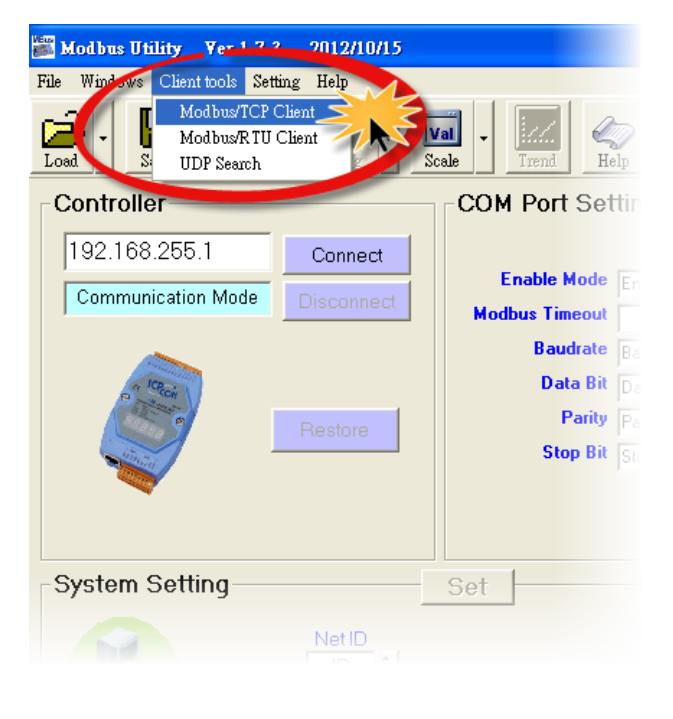

步驟 11: 在 Modbus TCP 配置區域中,輸入 tGW-715 的 IP 位址 and TCP Port , 在單擊 "Connect" 按鈕來連線至 tGW-715。

| MBTCP Ver. 1              |                                                                                                    |  |  |  |
|---------------------------|----------------------------------------------------------------------------------------------------|--|--|--|
| MudbusTCP                 | Protocol Description                                                                                                    |  |  |  |
| IP: 10.0.8.22             | 1 Read multiple coils status (0xxxx) for I                                                                                                    |  |  |  |
| Port : 502                | te 0: Transaction identifier - copied by                                                                                                    |  |  |  |
| Connect Disconnect        | yte 1: Iransaction identifier - copied b<br>dyte 2: Protocol identifier=0<br>Byte 3: Protocol identifier=0<br>Byte 4: Length field (upper byte)=0 |  |  |  |
| Polling Mode (no wax)     | Statistic                                                                                                    |  |  |  |
| Start Stop                | Command Quant<br>Total Packet bytes 0                                                                                                    |  |  |  |
| Timer mode (fixed period) | Packet Quantity sent 0                                                                                                    |  |  |  |
| Interval 100 ms Set       | Polling or Timer mode (Date/Time)<br>Start time Start Time                                                                                        |  |  |  |
| Start Stop                | Stop time Stop Time                                                                                                    |  |  |  |

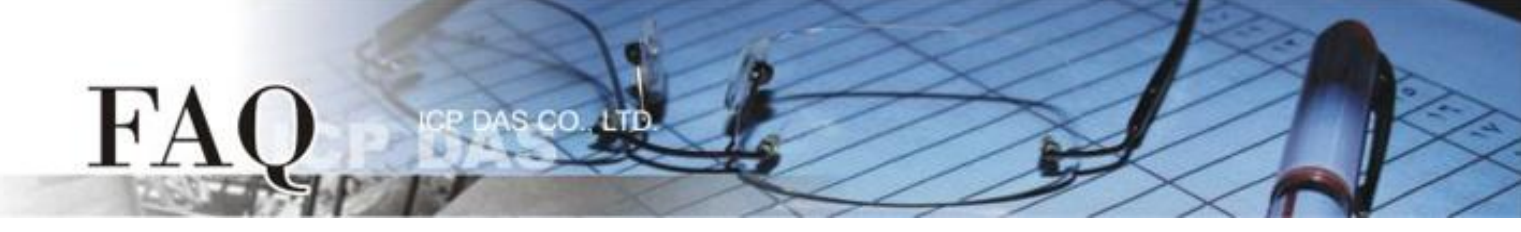

**步驟 12:** 請參考 "Protocol Description",在指令欄位輸入指令,然後單擊 "Send Command" 按鈕。如果回應資料是正確的,表示測試成功。

### 1. 輸入 Modbus 指令,如下圖所示。

| MBICP Ver. 1.1.4                                                                                                   |                                                                                                    |
|----------------------------------------------------------------------------------------------------|----------------------------------------------------------------------------------------------------|
| _ ModbusTCP                                                                                                    | Protocol Description                                                                                                    |
| 10.0.8.22                                                                                                    | FC1 Read multiple coils status (0xxxx) for D0                                                                                                    |
| Port : 502<br>Connect Disconnect                                                                                   | [Prefixed 6 bytes of Modbus/TCP protocol]<br>Byte 0: Transaction identifier - copied by server - usually 0<br>Byte 1: Transaction identifier - copied by server - usually 0<br>Byte 2: Protocol identifier=0<br>Byte 3: Protocol identifier=0<br>Byte 4: Length field (upper byte)=0 |
| Polling Mode (no wait)           Start         Stop           Timer mode (fixed period)                            | Statistic     Clear Statistic       Command     Quantity<br>Difference     Response       Total Packet Quantity sent     12       Packet Quantity sent     1                                                                                                    |
| Interval 100 ms Set                                                                                                | Polling or Timer mode (Date/Time)         Polling Mode Timing (ms)           Start time         Start Time         Max         0         Average           Stop time         Stop Time         Min         1000         000                                                          |
| dyte0] [Byte1] [Byte2] [Byte3] [Byte4] [By<br>1 2 0 0 0 6 1 2 0 0 0 8<br>Sute0] [Byte1] [Byte2] [Byte3] [Byte4] yt | e5] [Byte0] [Byte1] [Byte2] [Byte3]                                                                                                    |

指令格式說明如下:

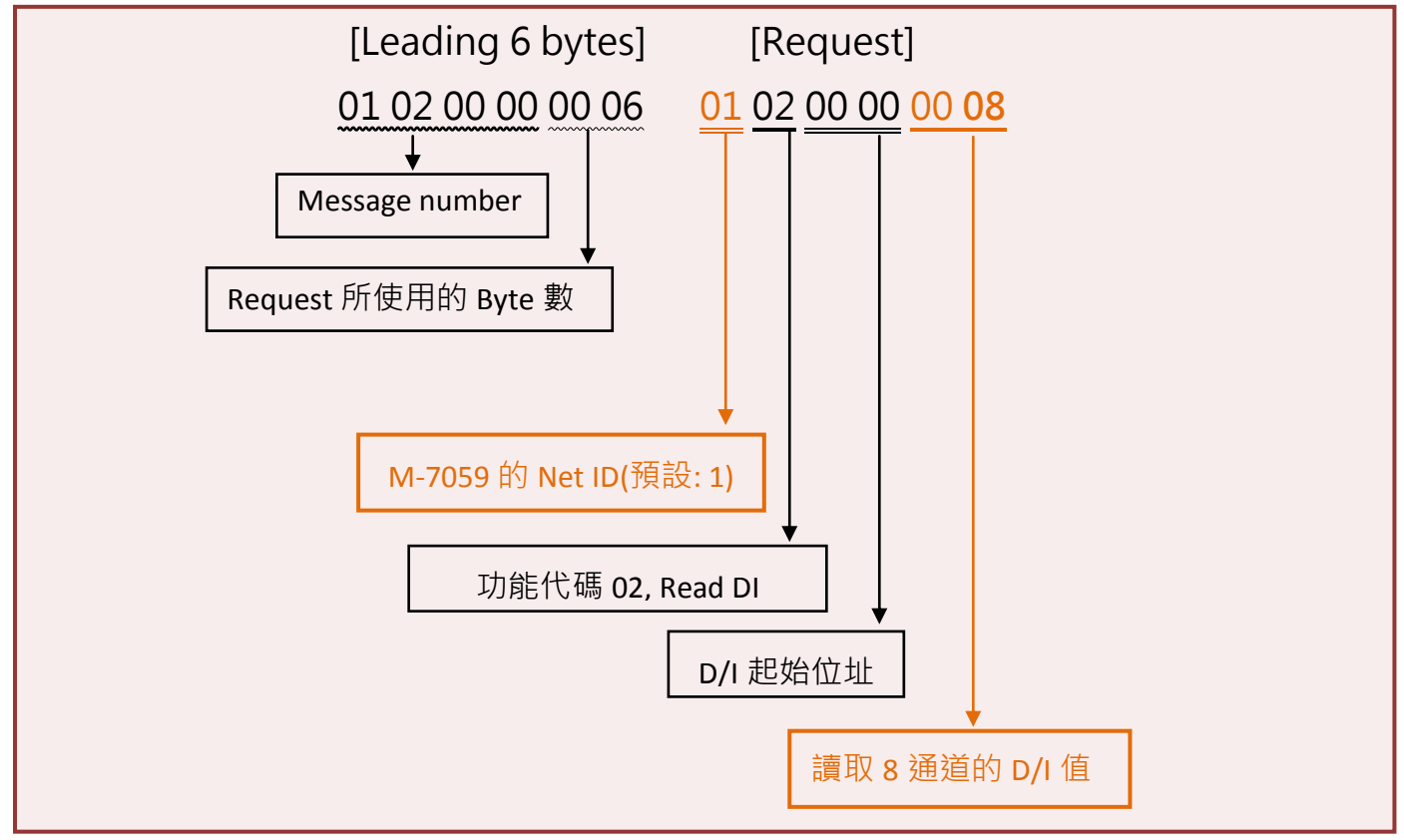

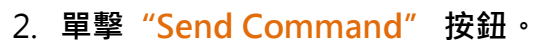

FAC

#### 3. 確認回應的訊息是否正確,如下圖所示。

| Start       Stop         Command       Quantity         Difference       Total Packet bytes         100       Packet Quantity sent         100       ms         Start       Start         100       ms         Start       Start time         Start Time       Max         0       Average |   |  |  |  |  |  |  |
|----------------------------------------------------------------------------------------------------|---|--|--|--|--|--|--|
| Total Packet bytes     12     Total Packet bytes     10       Timer mode (fixed period)     Packet Quantity sent     1     0     Packet Quantity received     1       Interval     100     ms     Set     Start time     Start Time     Max     0     Average                              |   |  |  |  |  |  |  |
| Timer mode (fixed period)     Packet Quantity sent     1     O     Packet Quantity received     1       Interval     100     ms     Start time     Start Time     Max     0     Average                                                                                                    |   |  |  |  |  |  |  |
| Interval         100         ms         Set         Polling or Timer mode (Date/Time)         Polling Mode Timing (ms)           Interval         100         ms         Start time         Start Time         Max         0         Average                                               |   |  |  |  |  |  |  |
| Interval 100 ms Set Start time Start Time Max 0 Average                                                                                                    |   |  |  |  |  |  |  |
|                                                                                                    |   |  |  |  |  |  |  |
| Start         Stop time         Stop Time         Min         1000         000                                                                                                    |   |  |  |  |  |  |  |
| [Byte0] [Byte1] [Byte2] [Byte3] [Byte4] [Byte5]                                                                                                    |   |  |  |  |  |  |  |
| 120006 120008                                                                                                    | 1 |  |  |  |  |  |  |
| [Byte0] [Byte1] [Byte2] [Byte3] [Byte4] [Byte5] [Byte0] [Byte1] [Byte2] [Byte3]                                                                                                    |   |  |  |  |  |  |  |
| 01 02 00 00 00 06> 01 02 00 00 00 08 01 02 00 00 04> 01 02 01 01                                                                                                    |   |  |  |  |  |  |  |
|                                                                                                    |   |  |  |  |  |  |  |
|                                                                                                    |   |  |  |  |  |  |  |
|                                                                                                    |   |  |  |  |  |  |  |
| Clear Lists EXIT Program                                                                                                    |   |  |  |  |  |  |  |

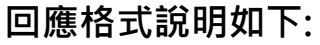

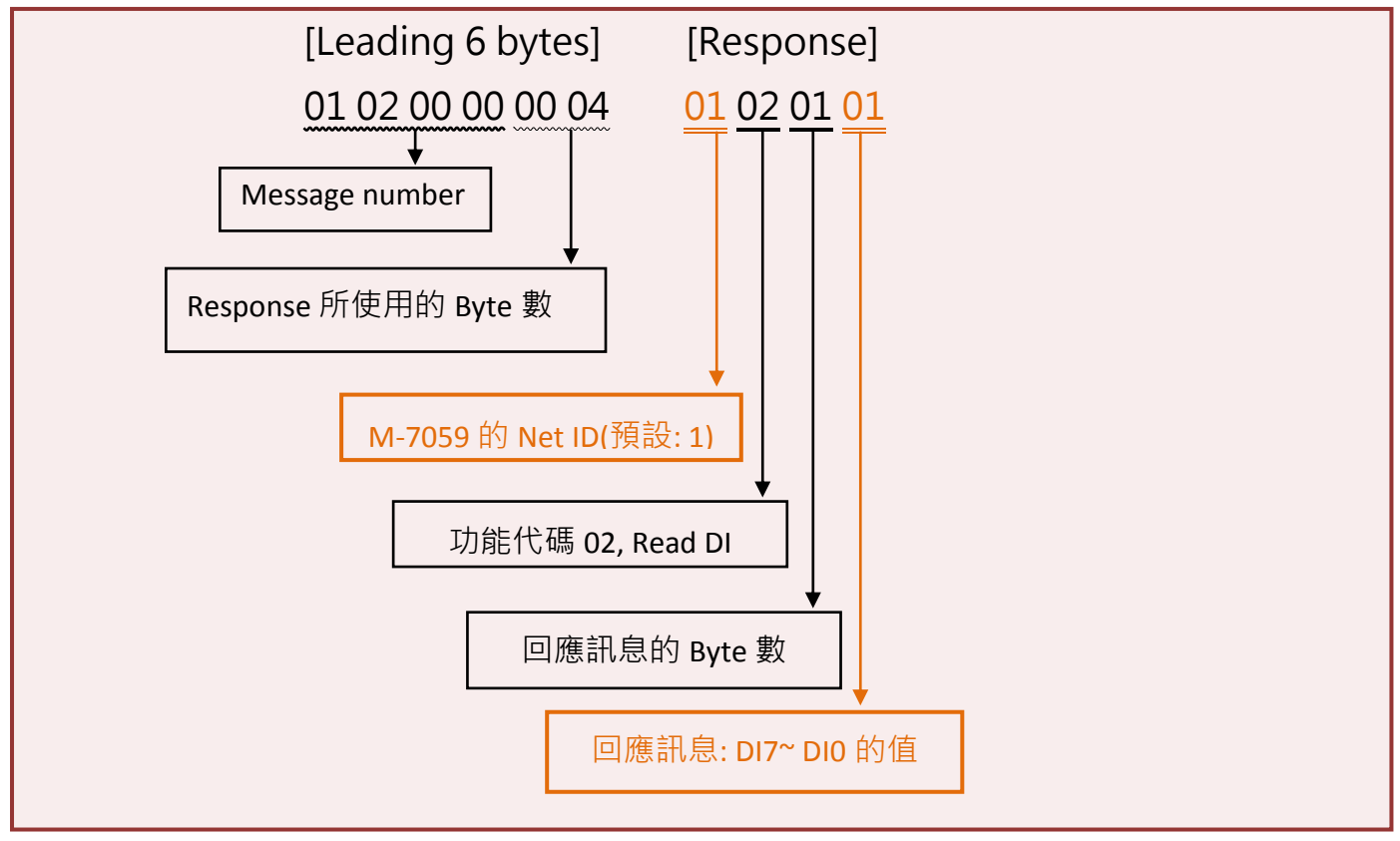

- 完成 -